## **Canon Print Driver Installation - Windows**

## NOTE: Depending on the version of Windows you have there may be subtle differences in the screen shots and documentation listed below; however the procedure is generally the same.

Open a web browser and go to <u>http://usa.canon.com</u>. Then click the Drivers and Downloads hyperlink at the top of the screen. In the search field, enter in part of the copier model (ie. C5030) then wait for the drop down list to populate with options. Now click the appropriate option from the list for the copier you are looking for.

| Opera 🔓 Support 🛛 🗙 🔓 Speed 0         | Dial × +                                                                      |                                                                                                | ÷ - • •                                                |
|---------------------------------------|-------------------------------------------------------------------------------|------------------------------------------------------------------------------------------------|--------------------------------------------------------|
| ← → C III 🔒 www.usa.canon.com/interne | et/portal/us/home/support/lut/p/z1/04_Sj9CPykssy0xPLMnMz0vMAfljo8zifQM9LDw8ni | vQ18DIIszQ0czVzMPCz9nAw8A031w9EUhDmZA8VYujgbG7kZAIF-FGn6MRSA9BvgAI4GQP1Rh/QU5IZGGKQrKgIAVv     | v_H5wII/dz/d5/L2dBISEvZ0FBIS9nQSEh/                    |
| EEDBACK */-                           |                                                                               |                                                                                                | DRIVERS & DOWNLOADS PRODUCT REGISTRATION CONTACT       |
| SEE IMPOSSIBLE EXPLORE PROD           | DUCTS SUPPORT ABOUT                                                           |                                                                                                | CHOOSE A SEARCH AREA V Q Record Softicial Online Store |
| Home / Support                        |                                                                               |                                                                                                | share e                                                |
| EMAIL SUPPORT                         | PHONE SUPPORT                                                                 | 800-OK-CANON (800-652-2666) For additional options please choose a Contact Group on the right. | CONTACT GROUPS ~                                       |
|                                       | Get                                                                           | Product Support<br>1. Choose a Support Category                                                |                                                        |
| (O <sup>®</sup>                       |                                                                               |                                                                                                | •                                                      |
| Drivers &                             | Manuals                                                                       | Knowledge Base                                                                                 | Additional<br>Product Support                          |
|                                       | ~                                                                             | Antes                                                                                          | ×                                                      |
|                                       | 2. Enter a model (                                                            | or find your model using our Product Finder below                                              |                                                        |
|                                       | Use your Model Name / Number                                                  | Use our                                                                                        | Product Finder                                         |
| 5030                                  | Get Driv                                                                      | Vers & Downloads OR Open Pr                                                                    | roduct Finder                                          |
| imageRUNNER ADVANCE C5030             |                                                                               |                                                                                                |                                                        |
| Self-Help                             | þ                                                                             |                                                                                                |                                                        |
| Browse through                        | our library of resources for product tips, user instructions, and sol         | lutions to an array of issues.                                                                 | GO TO SELF-HELP CENTER                                 |
|                                       |                                                                               | MILLI (SS                                                                                      |                                                        |

On the Copier specific page that loads, go to Drivers and Downloads and then the Drivers sub section. Use the date field to sort by date and find the proper print driver, usually the URFII\_v##.##.Set-up\_x64.exe (unless your model supports and you need PCL or PS driver)

| ADVANCE × Speed Dial × +                                                                                        | niers-mfns-fax-machinas/sunnort-color-multifunct                       | ion-coniers/imagen.inner-activance-c5030/0.ut/n/z | 121 ibdwFlatboNJF2c926110or52k0050c6Clase      | War BX6dr ROiBy5db8883, Bwy IICC/54bVb5a1Vir51tr |
|----------------------------------------------------------------------------------------------------|------------------------------------------------------------------------|---------------------------------------------------|------------------------------------------------|--------------------------------------------------|
| P.                                                                                                    | na anna an ann an ann an ann ann ann an                                | en obliet under muni- manuter en ant in Aur       |                                                |                                                  |
| imageRUNNER ADVANCI                                                                                             | E C5030                                                                |                                                   |                                                |                                                  |
| Specifications                                                                                                  | Drivers & Downloads                                                    | Manuals                                           | FAQs                                           | Product Advisories                               |
| Drivers & Downloads                                                                                             |                                                                        |                                                   |                                                |                                                  |
| Operating Syste                                                                                                 | m Windows 7 (x64) (Detected)                                           |                                                   | Language Englis                                | • •                                              |
| Recommended Downloads                                                                                           | Drivers                                                                | Software                                          | Firmware                                       | Utilities                                        |
| File Name                                                                                                    |                                                                        | 4 Date                                            | 👻 File Size                                    | \$                                               |
| PS3_v21.55_Set-up_x64.exe                                                                                       |                                                                        | 10/05/15                                          | 17.3 MB                                        | SELECT                                           |
| PPD_v3.90Winexe                                                                                                 |                                                                        | 10/02/15                                          | 259 KB                                         | SELECT                                           |
| UFRII_v2155_Set-up_x64.exe                                                                                      |                                                                        | 10/02/15                                          | 23.1 MB                                        | CLOSE                                            |
| UFRII Printer Driver v2155 Setup Installer for Windows V<br>C7011VP/C6011VP/C6011, use the driver for imagePRES | ista/Windows 7/Windows 8/Windows 8.1/Windo<br>5 C7010VP/C6010VP/C6010. | ows 10/ Server 2003/Server 2003 R2/Server 2       | 008/Server 2008 R2/Server 2012/Server 2012     | R2 x64. 'For imagePRESS                          |
| File name<br>UFRILv21.55_Set-up_x64.exe                                                                         | Supporting Docu                                                        | ments                                             |                                                | DOWNLOAD                                         |
|                                                                                                    |                                                                        |                                                   | I have read and agree to<br>with the download. | the terms of the Disclaimer and wish to continue |
| PCL5e-c_6_v2152_Set-up_x64.exe                                                                                  |                                                                        | 07/29/15                                          | 31.6 MB                                        | SELECT                                           |

Once downloaded go to your downloads folder and double click the print driver file.

|                                                                                                    |                                                                                                    |                         |                      | _         |   |
|----------------------------------------------------------------------------------------------------|----------------------------------------------------------------------------------------------------|-------------------------|----------------------|-----------|---|
| 🚱 🗢 🔽 🕨 jwalpole 🕨                                                                                                    | Downloads 🕨                                                                                             |                         | ✓ ✓ Search           | Downloads | ٩ |
| Organize 🔻 🖬 Open                                                                                                    | Share with 🔻 New folder                                                                                 |                         |                      |           |   |
| ☆ Favorites                                                                                                    | Name                                                                                                    | Date modified Ty        | /pe Size             |           |   |
| 🧮 Desktop                                                                                                    | 3 Archive                                                                                               | 24/11/2015 8:33 AM File | le folder            |           |   |
| Downloads                                                                                                    | E UFRII_v21.55_Set-up_x64.exe                                                                           | 24/11/2015 8:33 AM Ap   | pplication 23,755 KB |           |   |
| <ul> <li>➡ Dropbox</li> <li>➡ Recent Places</li> <li>➡ Libraries</li> <li>➡ Documents</li> <li>➡ Music</li> <li>➡ Pictures</li> <li>➡ Videos</li> <li>➡ Homegroup</li> </ul> |                                                                                                    |                         |                      |           |   |
| UFRI_v21.5<br>Application                                                                                                    | 5_Set-up_x64.exe Date modified: 24/11/2015 8:33 AM<br>Size: 23.1 MB<br>Date created: 24/11/2015 8:32 AM |                         |                      |           |   |

This file is a compressed file and will ask to be extracted. Click Extract.

| 27-Zip self-extracting archive | e       | <b>×</b> |
|--------------------------------|---------|----------|
| Extract to:                    |         |          |
| C:\Users\jwalpole\Downloads\   |         |          |
|                                |         |          |
|                                | Extract | Cancel   |
|                                |         |          |

The extraction process creates a folder by the same name. Go into that folder and double click the Setup.exe application to begin installing the print driver.

|                          |                                                                                         |                    |                    |          |                   |              | • × |
|--------------------------|-----------------------------------------------------------------------------------------|--------------------|--------------------|----------|-------------------|--------------|-----|
| G ⊂ ↓ jwalpole →         | Downloads > UFRII_v21.55_Setup_v                                                        | 64 🕨               |                    | <b>•</b> | Search UFRII_v21. | 55_Setup_x64 | ٩   |
| Organize 🔻 🖬 Open        | Share with 🔻 New folder                                                                 |                    |                    |          |                   | :≡ -         | 1 0 |
| ☆ Favorites              | ^ Name                                                                                  | Date modified      | Туре               | Size     |                   |              |     |
| 🧮 Desktop                | 🔐 Driver                                                                                | 29/09/2015 11:58   | File folder        |          |                   |              |     |
| 🐌 Downloads              | 😑 🌗 misc                                                                                | 29/09/2015 11:58   | File folder        |          |                   |              |     |
| 💱 Dropbox                | 🔤 Readme.hta                                                                            | 15/07/2015 8:08 PM | HTML Application   | 63 KB    |                   |              |     |
| 🖳 Recent Places          | Setup.exe                                                                               | 05/08/2015 11:00   | Application        | 6,151 KB |                   |              |     |
|                          | Setup.ini                                                                               | 05/08/2015 11:00   | Configuration sett | 1 KB     |                   |              |     |
| 词 Libraries              |                                                                                         |                    |                    |          |                   |              |     |
| Documents                |                                                                                         |                    |                    |          |                   |              |     |
| J Music                  |                                                                                         |                    |                    |          |                   |              |     |
| Pictures                 |                                                                                         |                    |                    |          |                   |              |     |
| Videos                   |                                                                                         |                    |                    |          |                   |              |     |
|                          |                                                                                         |                    |                    |          |                   |              |     |
| 輚 Homegroup              | -                                                                                       |                    |                    |          |                   |              |     |
| Setup.exe<br>Application | Date modified: 05/08/2015 11:00 AM<br>Size: 6.00 MB<br>Date created: 24/11/2015 8:34 AM |                    |                    |          |                   |              |     |

The first screen is a license acceptance screen. Click Yes to accept the License agreement.

| ٩ | UFR II Printer Driver - Ver. 21.55                                                                                                    | ×               |
|---|----------------------------------------------------------------------------------------------------|-----------------|
| L | icense Agreement<br>Please read the following license agreement completely and<br>carefully. Click [Yes] to agree to the license agreement.                                                                                                    |                 |
|   | CANON SOFTWARE LICENSE AGREEMENT                                                                                                    | <b>^</b>        |
|   | This is a legal agreement ("Agreement") between you and Canon Ind<br>("Canon") and governing your use of Canon's software program<br>including the related manuals or any printed material thereof (th<br>"SOFTWARE") for certain Canon's copying machines, printers and<br>multifunctional peripherals (the "Products"). | s<br>e<br>d     |
|   | READ CAREFULLY AND UNDERSTAND ALL OF THE RIGHTS AND<br>RESTRICTIONS DESCRIBED IN THIS AGREEMENT BEFOR                                                                                                    | <b>)</b><br>E - |
|   | Do you agree to the terms in license agreement?                                                                                                    |                 |
|   | <u>Y</u> es <u>N</u> o                                                                                                    |                 |

In the Printer Setup screen select Standard and check Reactivate Printers in the Sleep Mode and Search. Now click Next.

| 😌 UFR II Printer Driver - Ver. 21.55                                                                                                    | ×       |
|----------------------------------------------------------------------------------------------------|---------|
| The UFR II printer driver will be installed on your computer.<br>Select a setup method, and then click [Next].                                                                                                    |         |
| Printer Setup <ul> <li>Standard</li> <li>Search for printers on the network and install.</li> <li>Reactivate Printers in the Sleep Mode and Search</li> <li>Custom</li> <li>Specify a port or an IP address manually to install drivers of local or network printers.</li> <li>You can also specify other settings, such as setting a printer as a shared printer.</li> <li>USB Connection</li> <li>Connect the printer with a USB cable and install.</li> </ul> | f<br>er |
| < <u>B</u> ack Next > Cance                                                                                                    | :       |

## On the Select Process screen, just click Next

| ঞ্জ।          | UFR II Printer Driver - Ver. 21.55                                                            | ×    |
|---------------|-----------------------------------------------------------------------------------------------|------|
| Sel<br>S<br>d | lect Process<br>Gelect the items to install and the process to install the printer<br>Iriver. |      |
| V             | UFR II Printer Driver                                                                         |      |
|               | Process to Install Printer Driver                                                             |      |
|               | Add New Printers and Update Existing Printer Drivers                                          |      |
|               |                                                                                               |      |
|               | Add New Printers                                                                              |      |
|               |                                                                                               |      |
|               |                                                                                               |      |
|               |                                                                                               |      |
|               |                                                                                               |      |
|               |                                                                                               |      |
|               |                                                                                               |      |
|               |                                                                                               |      |
|               | < <u>B</u> ack Next > Car                                                                     | ncel |

You should now see a small pop up which will remain on the screen while the setup program tries to communicate with the copier.

| _ |                                     |
|---|-------------------------------------|
|   | Reactivating printers in sleep mode |
| , | Cancel                              |
|   | Cancer                              |

Once found any compatible Canon copiers will be listed in the IPv4 table. Check the copier you wish to install and lick the Next.

| 😍 UFR II Printer Drive                             | r - Ver. 21.55        |             |                       | ×            |  |
|----------------------------------------------------|-----------------------|-------------|-----------------------|--------------|--|
| Select Printers to Insta<br>Select the printers to | ll<br>add, and then d | ick [Next]. |                       |              |  |
| IPv4 Devices IPv6 [                                | Devices               |             |                       |              |  |
| Printer List:                                      |                       |             |                       |              |  |
| Device Name                                        | Product Name          | IP Address  |                       | MAC Address  |  |
| <b>EXCEL-5030</b>                                  | iR-ADV C5030          | 192.168.2.4 |                       | 001E8F2ED1B1 |  |
| <                                                  |                       | III         |                       | Þ            |  |
|                                                    |                       |             | Clear All             | Search Again |  |
|                                                    |                       |             |                       |              |  |
| Set Printer Information                            |                       |             |                       |              |  |
|                                                    |                       |             | < <u>B</u> ack Next : | > Cancel     |  |

A "Creating a new port" pop up window should appear for a short time.

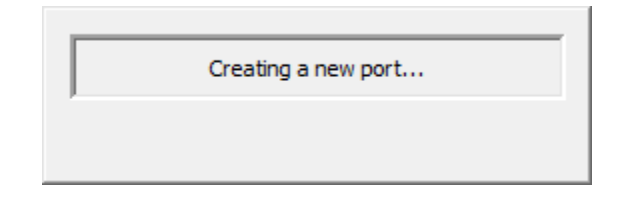

You should now be presented with a setup summary screen that you can click a Start button on.

| 😌 UFR II Printer Driver - Ver. 21.55                                                                                                    |                                     |  |  |  |
|----------------------------------------------------------------------------------------------------|-------------------------------------|--|--|--|
| The setup program will install the drivers with the following settings.<br>* Installation cannot be canceled once started.                                                                                                    |                                     |  |  |  |
| Printer List for Driver Installation:                                                                                                    |                                     |  |  |  |
| = Add =<br>Printer: EXCEL-5030(2)<br>Driver : Canon iR-ADV C5030/5035 UFR II<br>Port : 192.168.2.4<br>= Update =<br>Printer: iR-ADV C5030<br>Driver : Canon iR-ADV C5030/5035 UFR II<br>Port : 192.168.2.4<br>Printer: EXCEL-5030<br>Driver : Canon iR-ADV C5030/5035 UFR II<br>Port : 192.168.2.132 |                                     |  |  |  |
| Click [Start] to install.                                                                                                    |                                     |  |  |  |
|                                                                                                    | < <u>B</u> ack <u>S</u> tart Cancel |  |  |  |

A screen should now appear showing a progress bar as the print driver installs.

| 😌 UFR II Printer Driver - Ver. 21.55                                 | X |
|----------------------------------------------------------------------|---|
| Installing<br>The program features you selected are being installed. |   |
| Setup Wizard is installing the UFR II printer driver. Please wait    |   |
| Status:                                                              |   |
| Registering printer                                                  |   |
|                                                                      |   |
|                                                                      |   |
|                                                                      |   |
|                                                                      |   |
|                                                                      |   |
|                                                                      |   |
|                                                                      |   |
|                                                                      |   |
|                                                                      |   |
|                                                                      |   |

Once finished you should be presented with a screen to restart your computer. Press the Restart button to complete the installation of the driver.

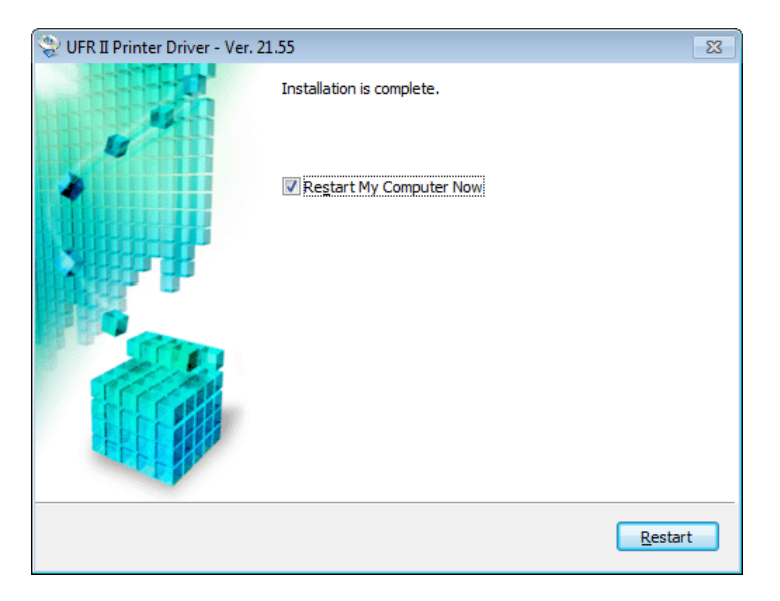

After restarting your computer go to Devices and Printers, then right click on the freshly installed Canon Copier and select Printer Properties.

If your office uses Department ID's do the following: Go to the Device Settings Tab and check the box beside use Department ID Management. Then click Apply. Now click the Settings button to the right.

| 👼 iR-ADV C5030 Properties      |                                    |                 |                                          |  |  |  |  |
|--------------------------------|------------------------------------|-----------------|------------------------------------------|--|--|--|--|
| General Sharing Ports Advanced | Color Management Security          | Device Settings | s Profile                                |  |  |  |  |
| Device Settings: Manual        |                                    |                 |                                          |  |  |  |  |
|                                | Paper Source Options:              |                 | Cassette Feeding Unit                    |  |  |  |  |
|                                |                                    |                 | Paper Dec <u>k</u> Unit                  |  |  |  |  |
|                                |                                    |                 | Envelope Feeder Attachment               |  |  |  |  |
|                                | Qutput Options:                    |                 | Inner Finisher-A1                        |  |  |  |  |
|                                |                                    |                 | 🔽 Сору Тгау                              |  |  |  |  |
|                                |                                    |                 | Inner Finisher Additional Tray           |  |  |  |  |
|                                | External Pun <u>c</u> her:         |                 | None 👻                                   |  |  |  |  |
| <b>M</b>                       | Secure Printing Function of Device |                 |                                          |  |  |  |  |
|                                | Spooling at Host:                  |                 | Auto                                     |  |  |  |  |
|                                |                                    |                 | Settings                                 |  |  |  |  |
|                                | Set User Information(L)            |                 | Settings( <u>W</u> )                     |  |  |  |  |
|                                | Specify Mail Bo <u>x</u> Number Wi | hen Storing     |                                          |  |  |  |  |
|                                | Details(Q)                         | F <u>u</u>      | Function Form to <u>T</u> ray Assignment |  |  |  |  |
|                                |                                    |                 | Get Device Status About                  |  |  |  |  |
|                                |                                    |                 | OK Cancel Apply Help                     |  |  |  |  |

If you do not wish to enter in your ID each time you print, first uncheck the Confirm Department ID When Printing option. Then Click the Allow PIN Settings check box and enter in your Dept ID (and PIN if used). Click the verify button now to make sure your Dept ID info is valid. If verified then click OK to save this information.

| Department ID/PIN Settings                                    |        |  |  |  |  |
|---------------------------------------------------------------|--------|--|--|--|--|
| ☑ Allow PIN Settings                                          |        |  |  |  |  |
| <u>D</u> epartment ID:                                        | 1111   |  |  |  |  |
| <u>P</u> IN:                                                  |        |  |  |  |  |
|                                                               | Verify |  |  |  |  |
| Confirm Department ID/PIN When Printing                       |        |  |  |  |  |
| Do Not Use Department ID Management When B& <u>W</u> Printing |        |  |  |  |  |
| Authenticate Department ID/PIN at Device                      |        |  |  |  |  |
| OK Cancel <u>H</u> elp                                        |        |  |  |  |  |

Now go to the General tab and click the Print Test Page button. A Windows Test Print page should have printed at the copier.

| General Shar           | ing Ports           | Advanced   | Color Management | Security | Device Settings   | Profile |  |  |  |
|------------------------|---------------------|------------|------------------|----------|-------------------|---------|--|--|--|
|                        | iR-ADV              | C5030      |                  |          |                   |         |  |  |  |
| Location:              |                     |            |                  |          |                   |         |  |  |  |
| <u>C</u> omment:       |                     |            |                  |          |                   |         |  |  |  |
| Madalı                 | Canon i             |            | )/5025 LIEP TI   |          |                   |         |  |  |  |
| - Features -           | Canon I             | K-ADV COUS | 1/3033 OFK II    |          |                   |         |  |  |  |
| Color: Ye              | 5                   |            | Paper available  | e:       |                   |         |  |  |  |
| Double-s<br>Staple: Ye | ided: Yes<br>is     |            | Letter<br>Legal  |          | *                 |         |  |  |  |
| Speed: 35<br>Maximun   | ppm<br>n resolution | : 1200 dpi |                  |          | -                 |         |  |  |  |
|                        |                     | Pr         | eferences        | Print    | <u>T</u> est Page |         |  |  |  |
|                        |                     |            |                  |          |                   |         |  |  |  |
|                        |                     |            |                  |          |                   |         |  |  |  |

Click OK to close the window.

To set default settings for your Copier print driver right click on the copier and select Printer Preferences. Here you can set the default options. It is important to note that some programs override these settings with settings they have in the print dialogue for that program.

Popular options most people change are defaulting to 1-sided printing instead of 2-sided printing and changing the default Color Mode to Black and White instead of auto.

| 📾 iR-ADV C5030 Printing Preferences                      |                                   |                                                                     |  |  |  |  |
|----------------------------------------------------------|-----------------------------------|---------------------------------------------------------------------|--|--|--|--|
| Basic Settings Page Setup Finishing Paper Source Quality |                                   |                                                                     |  |  |  |  |
| Profile:   Change> Default Settings  Add(1)  Edit(2)     |                                   |                                                                     |  |  |  |  |
| Output Method:                                           |                                   |                                                                     |  |  |  |  |
|                                                          | Page <u>Size</u> :<br>↓ Letter    | Copies(Q): 1 [1 to 9999]<br>Qrientation<br>A  Portrait A  Landscape |  |  |  |  |
|                                                          | Page Layout:                      | Manual Scaling Scaling: 100 🐳 % [25 to 200]                         |  |  |  |  |
|                                                          | 1-sided/2-sided/Booklet Printing: |                                                                     |  |  |  |  |
| Letter [Scaling: Auto]                                   | Binding Location:                 | Gutter                                                              |  |  |  |  |
| View Settings<br>Restore Defaults                        | Staple/Collate/Group(H):          | Stap <u>l</u> e Position                                            |  |  |  |  |
|                                                          | Color Mode: Black and White       | Number of Colors Settings                                           |  |  |  |  |
|                                                          | ок                                | Cancel Apply Help                                                   |  |  |  |  |

Click OK after you have set you default settings.

You are now ready to use the copier as a printer in your daily work environment.